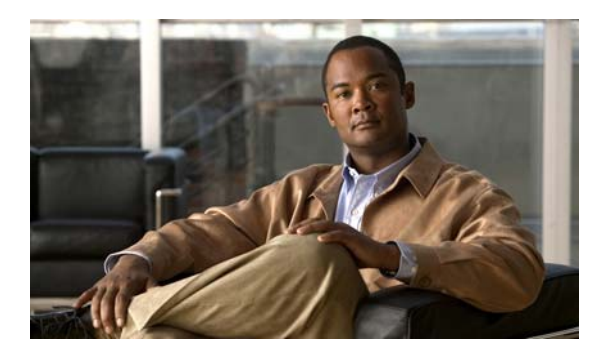

снартек 12

# ユーザ アカウントとメッセージの移行

ユーザのデータを Cisco Unity 4.x 以降または Cisco Unity Connection 1.x からエクスポートして Cisco Unity Connection 2.x にインポートする場合は、この章の情報を利用してください。ボイスメッ セージを移行することもできます。

## Cisco Unity または Cisco Unity Connection 1.x のユーザおよび メッセージを Connection 2.x に移行するためのタスク リスト

次のタスク リストは、Connection 2.x システムをすでにインストールして設定済みであることを前 提としています。

Cisco Unity または Connection 1.x のユーザ データおよびメッセージを Connection 2.x に移行するに は、次の作業を実行します。

- Connection 2.x サーバからアクセス可能なサーバ上に、セキュア シェル (SSH) サーバ アプリ ケーションがインストールされていない場合は、インストールします。Cisco Unity または Connection 1.x のデータを Connection 2.x にインポートする移行ツールは、エクスポートされた ユーザデータとメッセージに対して SSH を使用してアクセスします。
- 2. ユーザデータおよびメッセージを Cisco Unity または Connection 1.x からエクスポートするため に必要なユーティリティをダウンロードします。
  - ユーザデータおよびメッセージを Cisco Unity 4.x 以降からエクスポートするには、Unity to Connection Migration Export ユーティリティをダウンロードします。このユーティリティは、 http://www.ciscounitytools.com/App\_CUCMigrationExport.htm から入手可能です。
  - ユーザ データおよびメッセージを Connection 1.x からエクスポートするには、Connection 1.x to 2.x Export ユーティリティをダウンロードします。このユーティリティは、 http://www.ciscounitytools.com/App\_CUC1xTo2xMigrationExport.htm から入手可能です。
- 3. ユーザ データおよびメッセージのエクスポート元となる Cisco Unity サーバまたは Connection サーバにログオンし、ステップ 2. でダウンロードしたエクスポート ユーティリティをインス トールします。
- 4. Cisco Unity または Connection のエクスポート ユーティリティを実行して、ユーザ データおよびメッセージをエクスポートします。エクスポート先は、SSH サーバ アプリケーションをインストール済みで Connection 2.x サーバからアクセス可能なサーバにします。ユーティリティを実行する方法の詳細については、オンラインヘルプを参照してください。
- 5. デフォルトでは、ユーザ データをインポートするためのユーティリティは、どのユーザ アカ ウントを作成する場合も同じテンプレートを使用します。複数のテンプレートを使用してユー ザアカウントを作成する場合は、CSV ファイルのコピーを複数作成し、必要な部分を編集しま す。P.12-2 の「複数のテンプレートを使用してユーザアカウントを作成するための準備」を参 照してください。
- **6.** ユーザデータおよびメッセージをインポートします。詳細については、P.12-3の「ユーザデー タおよびメッセージのインポート」を参照してください。

## 複数のテンプレートを使用してユーザ アカウントを作成するための準備

ユーザデータを Cisco Unity または Connection 1.x からエクスポートするユーティリティは、すべて のユーザのデータが含まれた1つの CSV ファイルを作成します。このデータを Connection 2.x にイ ンポートするユーティリティは、新しいユーザ アカウントを作成するときに、すべて同じテンプ レートを使用します。複数のテンプレートを使用してユーザ アカウントを作成する場合は、CSV ファイルを分割して、テンプレートごとに別のファイルにします(テンプレートへのユーザの割り 振り方によっては、すべてのユーザ アカウントを同じテンプレートを使用して作成し、ユーザ設定 を個々に更新した方が早く作業を完了できます)。

#### 複数のテンプレートを使用してユーザ アカウントを作成するための複数の CSV ファイルの準備

- **ステップ1** Cisco Unity または Connection 1.x のデータのエクスポート先となった場所に、使用するテンプレートごとにサブディレクトリを作成します。それぞれのサブディレクトリには、対応するテンプレートと同じ名前を付けます。
- **ステップ2** CSV ファイルを各サブディレクトリにコピーします。元の CSV ファイルと同じファイル名を使用 してください。名前が異なる場合はインポートに失敗します。
- **ステップ3** Cisco Unity または Connection 1.x のデータのエクスポート先となった場所から、ステップ1で作成 した各サブディレクトリにすべての音声名 WAV ファイルをコピーします。ファイル名は、 <user\_alias>\_VOICE\_NAME.wav 形式です。

ユーザ データを CSV ファイルからインポートすると、対応する音声名 WAV ファイルもインポートされます。インポート ユーティリティでこれらのファイルの検索場所になるのは、インポート元の CSV ファイルが含まれているディレクトリのみです。

**ステップ4** 各サブディレクトリにある CSV ファイルを開いて、対応するテンプレートを使用してインポート しないユーザの行を削除します。

たとえば、SalesStaffTemplate ディレクトリにある CSV ファイルを編集している場合は、SalesStaffTemplate を使用して作成する必要がないユーザの行をすべて削除します。

#### ユーザ データおよびメッセージのインポート

ユーザ データとメッセージの両方をエクスポートした場合は、ユーザ データをインポートしてか らメッセージをインポートする必要があります。

/!\ 注意

Cisco Unity Web アプリケーションのパスワードは、Active Directory に保存されるため、エクスポートできません。データのインポートによって新しいユーザアカウントを作成した場合は、すべてのアカウントに対して同一のパスワードが設定されます。このパスワードは、データのインポート時に指定したテンプレートに含まれているパスワードです。

ユーザデータを Cisco Unity Connection 2.x にインポートする場合、パスワードが Connection クレデ ンシャル ポリシーで指定されたパスワード要件を満たしているかどうかは、ユーザの移行ユーティ リティでは検証されません。ユーザは、Connection 2.x 電話ユーザインターフェイスまたは Web ア プリケーションに初めてログオンしたとき、パスワードを変更するように要求されます。クレデン シャル ポリシーによって、パスワード要件が適用されます。

ユーザ データを Connection 2.x システムにインポートする

- **ステップ1** Cisco Unity Connection の管理で、[ツール (Tools)]を展開し、[移行ユーティリティ (Migration Utilities)]を展開して、[ユーザの移行 (Migrate Users)] をクリックします。
- **ステップ2** [サーバ名または IP アドレス (Server Name or IP Address)] フィールドに、Cisco Unity または Connection 1.x のユーザ データのエクスポート先となった SSH サーバの名前または IP アドレスを 入力します。
- **ステップ3** [パス名 (Path Name)] フィールドに、インポートするユーザ データが含まれているディレクトリのパスを入力します。

パスの形式は、当該のディレクトリへのアクセスについて、SSH サーバ アプリケーションをどのよ うに設定したかによって異なります。

- ステップ4 [ユーザ名 (User Name)] フィールドと [パスワード (Password)] フィールドに、データのエクス ポート先となったサーバとファイルへのアクセスに必要な権限を持っているアカウントのアカウ ント名とパスワードを入力します。
- **ステップ5** [ユーザ テンプレート (User Template)] で、テンプレートを選択します。このテンプレートの設 定が、インポートしたデータを使用して作成されるすべてのユーザに適用されます。
- **ステップ6** [失敗したオブジェクトのファイル名(Failed Objects Filename)] フィールドに、ログ ファイルの ファイル名を入力します。データをインポートできなかったユーザに関する情報は、ここで指定す るファイルに保存されます。
- ステップ7 [送信 (Submit)] をクリックします。

インポートが完了すると、[ステータス (Status)]に「一括管理ツールが完了しました。(Bulk Administration Tool completed)」と表示され、インポート プロセスが成功したユーザ数と失敗した ユーザ数が示されます。

**ステップ8** いずれかのユーザのインポートに失敗した場合は、ステップ6で指定したファイルを確認して、どのユーザアカウントを作成できなかったかを確認し、必要に応じてエラーを修正します。

Connection のすべてのバージョンに共通するアカウント (Operator や UndeliverableMessagesMailbox など) に関するエラーは無視できます。

インポートに失敗したアカウントの数が少ない場合は、作成されていないアカウントを Cisco Unity Connection の管理で手動で作成した方が早く作業を完了できます。

**注意** アカウントを手動で作成し、Cisco Unity または Connection 1.x からエクスポートしたメッ セージをインポートする場合は、各アカウントに対して、対応する Cisco Unity アカウン トまたは Connection 1.x アカウントとまったく同じエイリアスと SMTP アドレスを付与 する必要があります。新しいアカウントに別のエイリアスまたは SMTP アドレスを付与 した場合、Connection 2.x は、インポートされたメッセージを新しいアカウントに関連付 けることができません。

インポートできなかったユーザデータを修正して再度インポートする場合は、次の手順を実行します。

- a. ログ ファイルをローカル コンピュータに保存します。このファイルは、ステップ 6 の [失敗 したオブジェクトのファイル名 (Failed Objects Filename)] フィールドで指定したファイルであ り、インポートできなかったユーザに関する行のみが含まれています。
- **b.** ログファイルに含まれているデータを修正します。
- c. ログファイルの名前を変更して、インポート元の CSV ファイルと同じ名前にします。
  - Cisco Unity の場合は、ファイル名を UnityMigrationOutput.csv に変更します。
  - Cisco Unity Connection の場合は、ファイル名を CUCMigrationOutput.csv に変更します。
- **d.** 名前を変更したログ ファイルをインポート元の CSV ファイルが含まれているディレクトリに コピーして、元の CSV ファイルを上書きします。
- e. すべてのアカウントが正常にインポートされるまで、ステップ2~ステップ8を繰り返します。

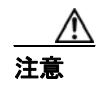

ユーザデータとともにメッセージをエクスポートした場合は、すべてのユーザアカウントを正常に作成してからメッセージをインポートする必要があります。メッセージを先にインポートしようとしても失敗します。

ステップ9 CSV ファイルを複数作成して、インポートで複数のテンプレートを使用できるようにした場合は、
P.12-2の手順「複数のテンプレートを使用してユーザアカウントを作成するための複数の CSV ファイルの準備」で作成した残りの CSV ファイルごとにステップ2~ステップ8を繰り返します。

メッセージを Connection 2.x システムにインポートする

- ステップ1 Cisco Unity Connection の管理で、[ツール (Tools)]を展開し、[移行ユーティリティ (Migration Utilities)]を展開して、[メッセージの移行 (Migrate Messages)] をクリックします。
- **ステップ2** [サーバ名または IP アドレス (Server Name or IP Address)] フィールドに、Cisco Unity または Connection 1.x のユーザデータとメッセージのエクスポート先となった SSH サーバの名前または IP アドレスを入力します。

■ Cisco Unity Connection ユーザの移動、追加、変更 ガイド

**ステップ3 [パス名 (Path Name)]** フィールドに、インポートするメッセージが含まれているディレクトリの パスを入力します。

> パスの形式は、当該のディレクトリへのアクセスについて、SSH サーバ アプリケーションをどのよ うに設定したかによって異なります。

- **ステップ4** [ユーザ名 (User Name)] フィールドと [パスワード (Password)] フィールドに、データのエクス ポート先となったサーバとファイルへのアクセスに必要な権限を持っているアカウントのアカウ ント名とパスワードを入力します。
- ステップ5 [送信 (Submit)] をクリックします。

インポートが完了すると、[ステータス (Status)]に「一括管理ツールが完了しました。(Bulk Administration Tool completed)」と表示され、移行されたメッセージ数が示されます。